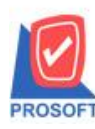

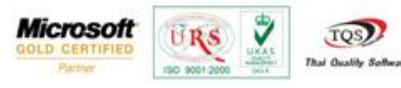

## ระบบ Accounts Receivable

รับชำระหนี้เมื่อ Refer เอกสารที่ AR List เพิ่มให้แสดง column วันที่ครบกำหนด

1.สามารถเข้าที่ระบบ Accounts Receivable > AR Data Entry> รับชำระหนึ่

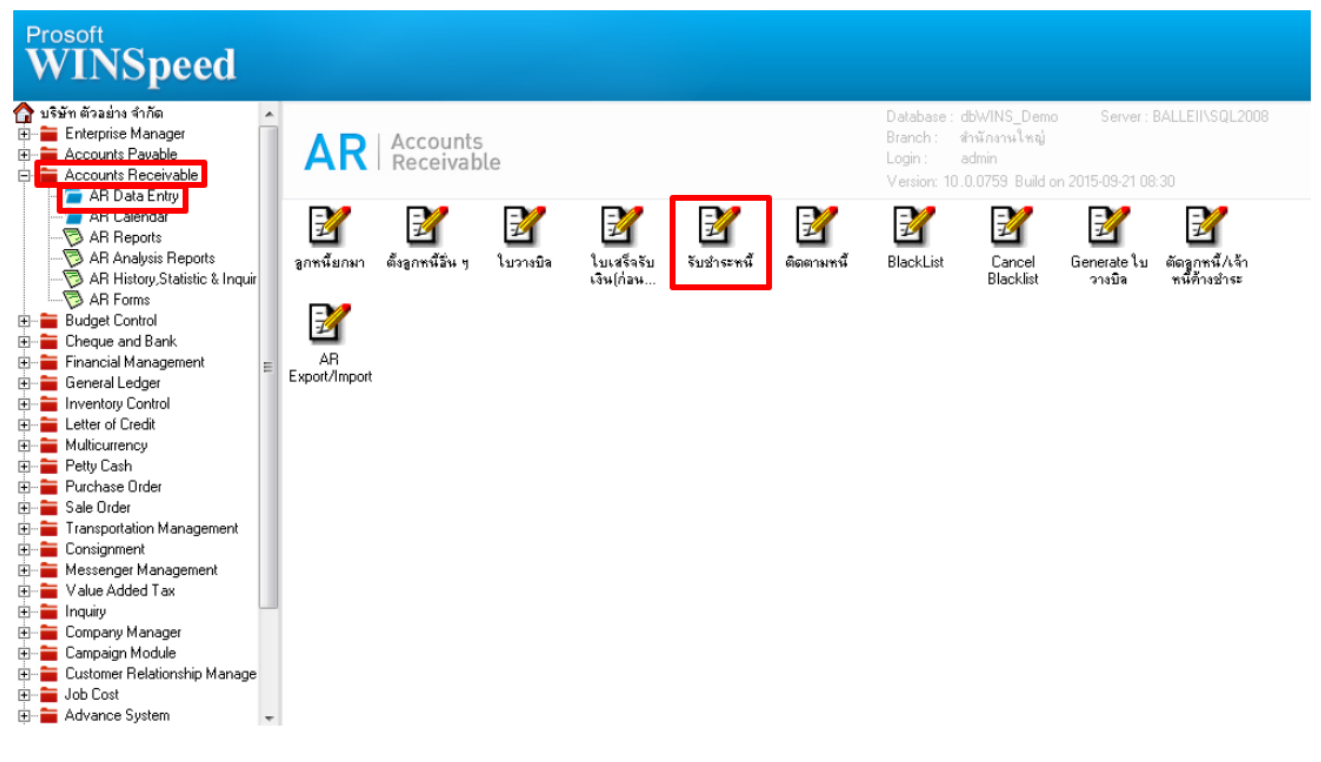

2.กำหนครหัสลูกหนี้ เลือกที่ AR List เพื่ออ้างอิงเอกสารมาทำรายการวางบิล

| 🛉 รับช่าระลูกหนึ่                                          |                    |                              |                                                     |                         |                                                                                                 |                             |
|------------------------------------------------------------|--------------------|------------------------------|-----------------------------------------------------|-------------------------|-------------------------------------------------------------------------------------------------|-----------------------------|
|                                                            |                    |                              |                                                     |                         | Receip                                                                                          | ts                          |
| รพัสลูกหนี้ (ก-0002)<br>พนักงานชาย <mark>นางสาว ว</mark> ี | บริ≱<br>รดา พลจักร | in กรุงเทพผ <b>ลิตเหล็</b> ก | <u>จำกัด (มหาษ</u> เลยที่ไม<br>เลยที่เอ<br>เลยที่ไม | แซร็จ<br>กหาร<br>เกำกับ | <ul> <li>35 วันที่ไบเสร็จ 23.</li> <li>35 วันที่เอกสาร 23.</li> <li>วันที่เอกสาร 23.</li> </ul> | /09/2558<br>/09/2558<br>/ / |
| No. เลขที่เอกสาร                                           | วันที่เอกสาร       | เลขที่ใบกำกับ                | เลขที่ใบวางบิล                                      | จำนวนเงินทั้งสิ้น       | ยอดค้างชำระ ยอง                                                                                 | ดชำระ 🔺                     |
| 1                                                          |                    |                              |                                                     | .00                     | .00                                                                                             | .00                         |
| 2                                                          |                    |                              |                                                     | .00                     | .00                                                                                             | .00                         |
| 4                                                          |                    |                              |                                                     | .00                     | .00                                                                                             | 00 =                        |
| 5                                                          |                    |                              |                                                     | .00                     | .00                                                                                             | .00                         |
| 6                                                          |                    |                              |                                                     | .00                     | .00                                                                                             | .00                         |
| 7                                                          |                    |                              |                                                     | .00                     | .00                                                                                             | .00                         |
| 8                                                          |                    |                              |                                                     | .00                     | .00                                                                                             | .00                         |
| 9                                                          |                    |                              |                                                     | .00                     | .00                                                                                             | .00                         |
| 10                                                         |                    |                              |                                                     | .00                     | .00                                                                                             | .00 👻                       |
| •                                                          |                    |                              |                                                     |                         |                                                                                                 | +                           |
| ⊒_ <u>3</u> - <u>3</u> - sn                                | ∔ภาษี              | .00 ภาษัมูลค่                | าเพิ่ม(กรณีจ่ายค่าบริกา                             | s) .00 s                | วมรับชำระทั้งสิ้น                                                                               | .00                         |
|                                                            |                    |                              |                                                     | ş                       | วมกำไร/ขาดทุน                                                                                   | .00                         |
|                                                            |                    |                              |                                                     |                         |                                                                                                 |                             |
| 😭 Detail 🖹 More 🧃                                          | 🖥 Rate 🛛 🖗 Descri  | ption 🚄 Deposit              | 🚇 CQ Receive 🔒                                      | Transfer In 🗼 P/C 🍟     | ) Receive 🛗 GL                                                                                  |                             |
| 🗋 New 📕 Save 🗙                                             | Delete 💽 Find      | 🗖 AR List 🕙 Bil              | l List 🧼 Pre List 🗐                                 | CQ List 👌 Cash 🛛 🚱 Wł   | HT 🚱 WHT 🎒 Print                                                                                | <b>∏</b> ±Close             |

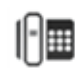

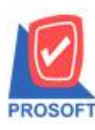

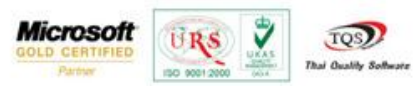

## 3.เมื่อเข้ามาที่หน้า Find AR List ใน column เพิ่มให้แสดงวันที่ครบกำหนด

| Find AR List                                                                                                    |                                |                |                      |             |                      | X              |
|----------------------------------------------------------------------------------------------------|--------------------------------|----------------|----------------------|-------------|----------------------|----------------|
| Group by Group by Group by Group by Group by Group by Group and Group and Gr | ▼<br>▼ Text                    | t              |                      | (F2)        | 🔽 แสดงผลการ Retrieve |                |
| เลขที่ใบกำกับ                                                                                                    | เลขที่ใบกำกับเดิม              | เลขที่ใบ PO    | สำนวนเงินทั้งสิ้น    | ยอดค้างชำระ | ยอดคงเหลือชำระ       | วันที่ครบกำหนด |
| BL5809-00007                                                                                                    |                                |                | 32,100.00            | 32,100.00   | 32,100.00            | 22/10/2558     |
| BL5809-00006                                                                                                    |                                |                | 214.00               | 214.00      | 214.00               | 17/10/2558     |
| BL5809-00005                                                                                                    |                                |                | 11,877.00            | 11,877.00   | 11,877.00            | 09/10/2558     |
| BL5809-00004                                                                                                    |                                |                | 1,070.00             | 1,070.00    | 1,070.00             | 08/10/2558     |
| 3L5809-00003                                                                                                    |                                |                | 1,070.00             | 1,070.00    | 1,070.00             | 07/10/2558     |
| BL5809-00002                                                                                                    |                                |                | -524.30              | -524.30     | -524.30              | 03/10/2558     |
| BL5809-00001                                                                                                    |                                |                | 10,165.00            | 10,165.00   | 10,165.00            | 03/10/2558     |
| BL5808-00005                                                                                                    |                                |                | 4,280.00             | 4,280.00    | 4,280.00             | 30/09/2558     |
| BL5808-00004                                                                                                    |                                |                | 1,284.00             | 1,284.00    | 1,284.00             | 27/09/2558     |
| BL5808-00003                                                                                                    |                                |                | 10,700.00            | 10,700.00   | 10,700.00            | 13/09/2558     |
| 3L5808-00002                                                                                                    |                                |                | 1,070.00             | 1,070.00    | 1,070.00             | 12/09/2558     |
| BL5808-00001                                                                                                    |                                |                | 1,070.00             | 1,070.00    | 1,070.00             | 10/09/2558     |
| 6N5807-00001                                                                                                    |                                |                | 3,210.00             | 3,210.00    | 3,210.00             | 23/08/2558     |
| BL5807-00002                                                                                                    |                                |                | 1,070.00             | 1,070.00    | 1,070.00             | 23/08/2558     |
| BL5203-00004                                                                                                    |                                |                | 267,500.00           | 267,500.00  | 267,500.00           | 15/04/2552     |
| BL5203-00003                                                                                                    | F                              | POA-748        | 165,850.00           | 165,850.00  | 165,850.00           | 14/04/2552     |
| BL5203-00002                                                                                                    | F                              | POA-748        | 273,920.00           | 273,920.00  | 273,920.00           | 04/04/2552     |
|                                                                                                    |                                |                | ยอดค้างชำระรวม       | 785,925.70  |                      |                |
| •                                                                                                    |                                |                |                      |             |                      | •              |
| Select 🗞 Sort                                                                                                    | <b>▼</b> Filter <b>Đ</b> Nofil | ter 👤 Option 😰 | Refresh 🗐 All 🗋 Inve | t 🂵 Close   |                      | All : 17       |

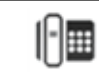